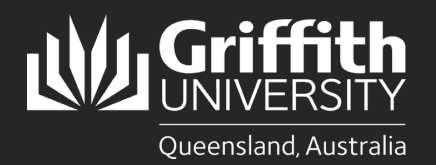

## Introduction

This guide will show you how to install Cisco Jabber (Jabber) on your Windows device.

Jabber is a soft phone that will allow you to answer your Griffith desk phone extension on other devices such as computers, tablets, video phones and smartphones. It is fully integrated with Griffith video conference rooms to participate in a meeting, or to call participants both internal and external to the university.

It will only work for staff who have their phone profile set up on their Griffith extension/video phone. It is optional for you to install the Jabber software on your computer.

## **Step 1: Install Jabber for Windows**

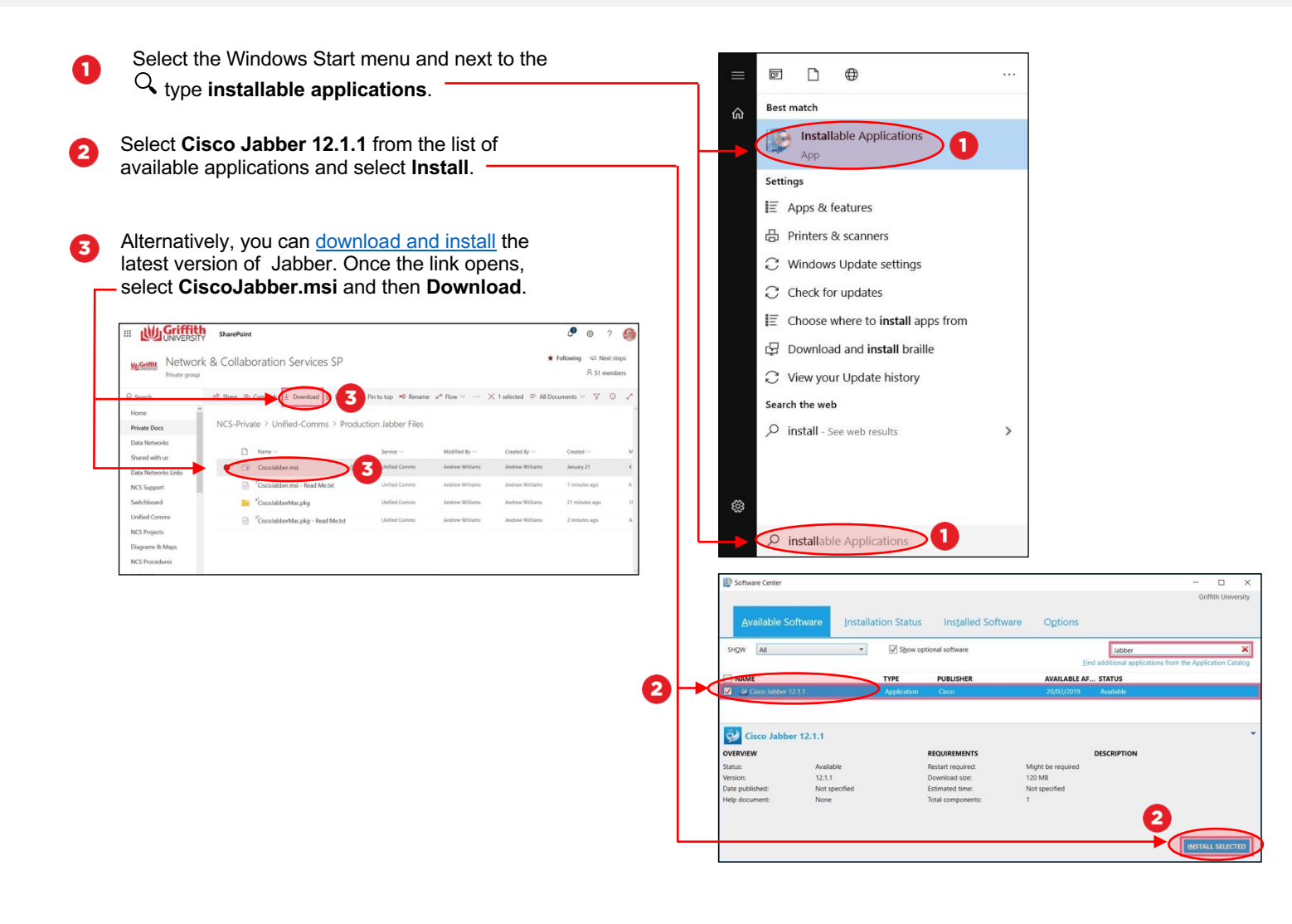

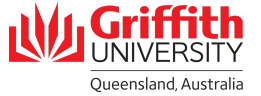

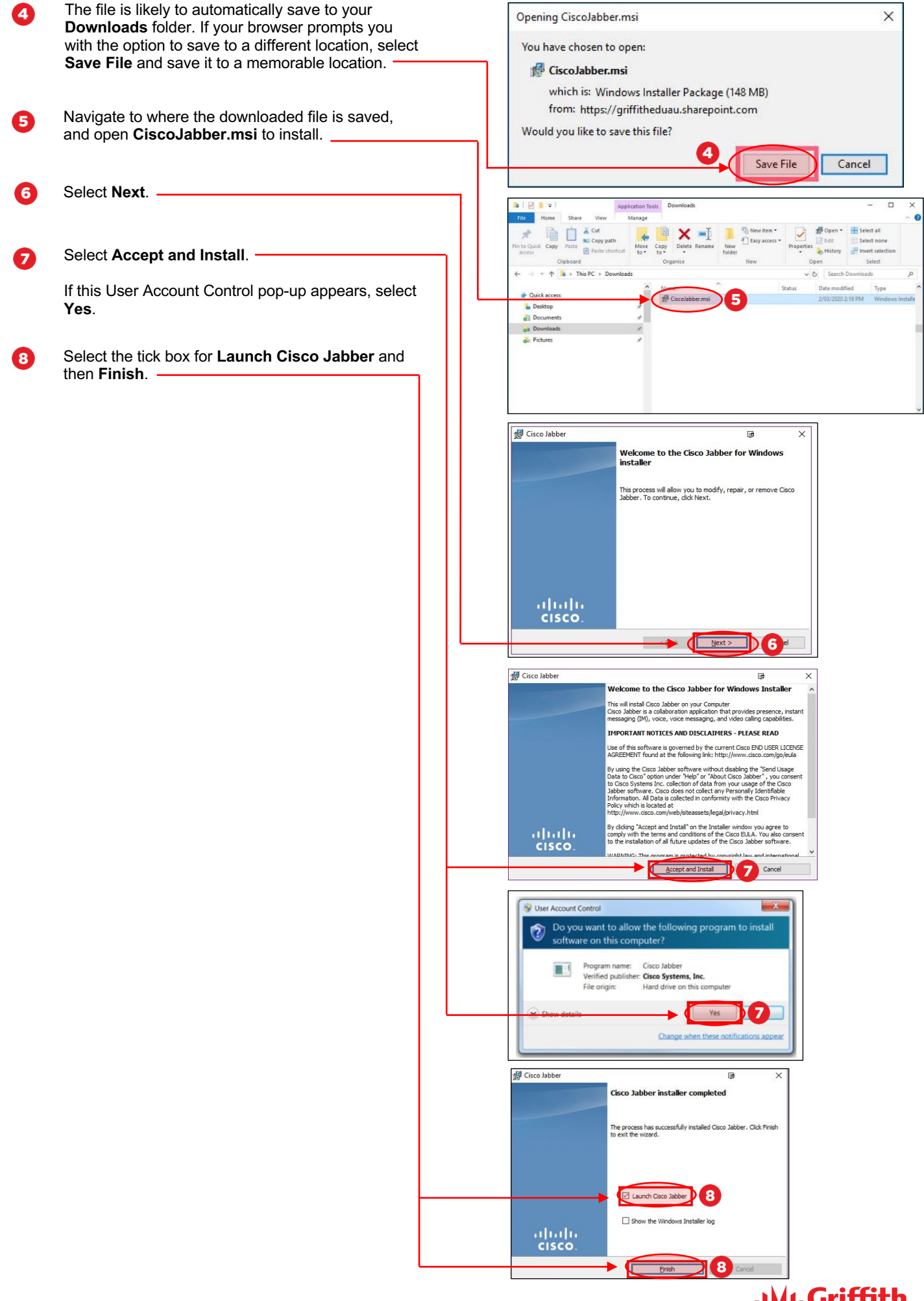

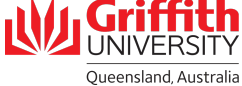

## Step 2: Run the application

0

2

The Jabber application file will appear on your desktop. Enter your <u>sNumber@griffith.edu.au</u> and select **continue**.

You may also receive a Certificate notification. If so, select Accept.

If the Griffith single sign-on portal appears, login using your Griffith credentials.

 Jabber should start and you will be able to make and receive phone calls via your Windows device. This application will use your webcam, microphone and speakers. Webcams and headsets can be provided on request.

| Verify Certificate Into Valid<br>Certificate not valid<br>Vour computer cannot confirm the identity of this server.<br>This could be an attempt by an unknown party to connect to your computer<br>and access confidential information.<br>If you are not sure if you should continue, contact your system administrator.<br>Tyel the administrator that Cisco Jabber is prompting you to accept the<br>nacuem-sub11,pabx.griffith.edu.au certificate.<br>Show certificate<br>Verify Hest Account<br>Verify Hest Account<br>Verify | Verify Certificate Certificate not valid Your computer cannot confirm the identity of this server. This could be an attempt by an unknown party to connect to your computer and access confidential information. If you are not sure if you should continue, contact your system administrator. Tell the administrator that Cisco Jabber is prompting you to accept the naccem-sub11.pabx.griffith.edu.au certificate. Show Certificate                                                                                                    |         | Cisco Maler P - C X                                                                                                    |                                                         |           |
|----------------------------------------------------------------------------------------------------|----------------------------------------------------------------------------------------------------|---------|----------------------------------------------------------------------------------------------------|---------------------------------------------------------|-----------|
| <text><text><text><text><text><text></text></text></text></text></text></text>                                                                                                    | Certificate not valid<br>Your computer cannot confirm the identity of this server.<br>This could be an attempt by an unknown party to connect to your computer<br>and access confidential information.<br>If you are not sure if you should continue, contact your system administrator.<br>Tell the administrator that Cisco Jabber is prompting you to accept the<br>nacuern-sub11.pabx.griffith.edu.au certificate.<br>Show Certificate<br>Meeting Host Account<br>Griffith Single Sign-On<br>Versone<br>Passente                                                                                                    |         | Verify Certificate                                                                                                    |                                                         | ×         |
| <text><text><text><text></text></text></text></text>                                                                                                    | Your computer cannot confirm the identity of this server.<br>This could be an attempt by an unknown party to connect to your computer<br>and access confidential information.<br>If you are not sure if you should continue, contact your system administrator.<br>Tell the administrator that Cisco Jabber is prompting you to accept the<br>nacuern-sub11.pabx.griffith.edu.au certificate.<br>Show certificate<br>Meeting Host Account<br>Griffith Single Sign-On<br>Vername<br>Password                                                                                                    |         | A Certificate not valid                                                                                                    |                                                         |           |
| Show Certificate       Accept       In         Meeting Host Account       Im       Im <t< th=""><th>Meeting Host Account</th><th></th><th>Your computer cannot confirm the identity of this server.<br/>This could be an attempt by an unknown party to connect<br/>and access confidential information.<br/>If you are not sure if you should continue, contact your sy<br/>Tell the administrator that Cisco Jabber is prompting you t<br/>nacucm-sub1.pabx.griffith.edu.au certificate.</th><th>t to your compute<br/>stem administrato<br/>to accept the</th><th>er<br/>or.</th></t<>                                                                                                    | Meeting Host Account                                                                                                    |         | Your computer cannot confirm the identity of this server.<br>This could be an attempt by an unknown party to connect<br>and access confidential information.<br>If you are not sure if you should continue, contact your sy<br>Tell the administrator that Cisco Jabber is prompting you t<br>nacucm-sub1.pabx.griffith.edu.au certificate. | t to your compute<br>stem administrato<br>to accept the | er<br>or. |
| Metring Host Account  Metring Host Account Account  Metring Host Account  Metring Host Account  Metring Host A                                                                                                    | Meeting Host Account                                                                                                    |         | show Certificate                                                                                                    | Accept                                                  | ne        |
|                                                                                                    | Cogin     Society and the second second | <u></u> | Meting Host Account                                                                                                    |                                                         |           |

Queensland, Australia

For more information contact: **Digital Solutions | Corporate Services** Ph (07) 3735 5555 (Brisbane) | (07) 5552 5555 (Gold Coast) Email <u>ithelp@griffith.edu.au</u> griffith.edu.au/digital-solutions